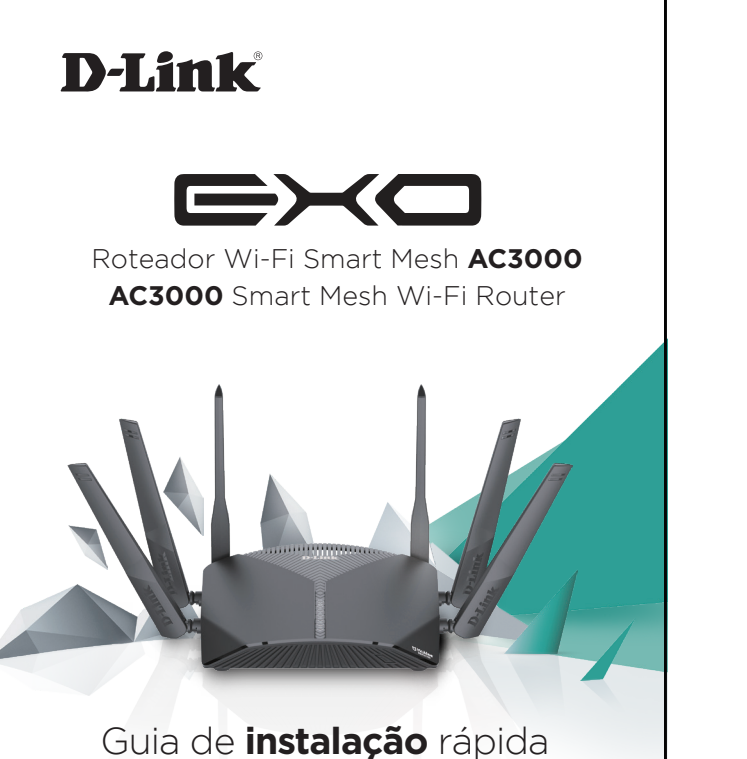

Guía de **Instalação** rápida Guía de **Instalación** Simple

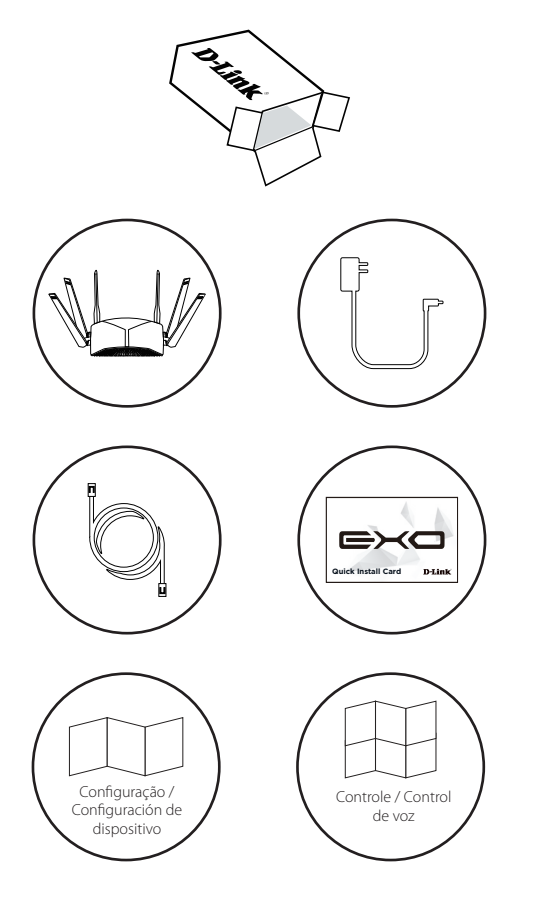

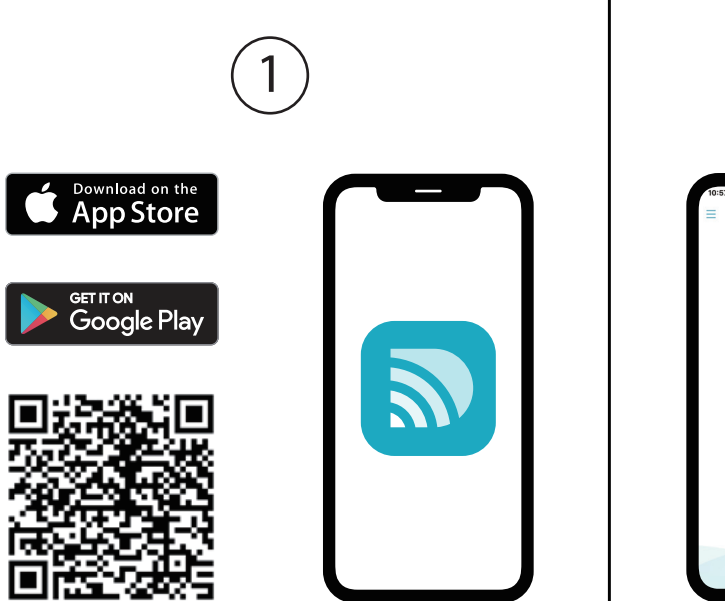

Digitalize o QR code acima para fazer o download do aplicativo D-Link Wi-Fi para o seu dispositivo.

Escanee el código QR anterior para descargar la aplicación D-Link Wi-Fi para su dispositivo compatible.

Toque em **Install New Device** (Instalar Novo Dispositivo). Digitalize o QR code no cartão de instalação. Siga as instruções na tela para prosseguir com a configuração.

Welcome to D-Link WI-FI

Already using a D-Link device.

du

Toque **Instalar nuevo dispositivo**. Escanee el código QR en la tarjeta para continuar con la configuración.

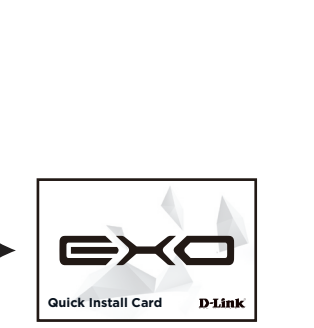

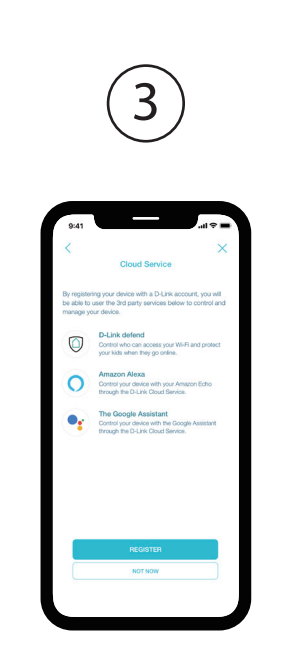

Toque em **Register** (Registrar-se) para se inscrever em uma conta D-Link Cloud Services para utilizar os serviços dos assistentes de voz disponíveis, ou toque em **Not Now** (agora não) e prossiga para a etapa 5.

Toque **Registrarse** para registrar una cuenta de D-Link Cloud Services para utilizar los servicios de terceros disponibles, o toque **No ahora** y continúe con el paso 5.

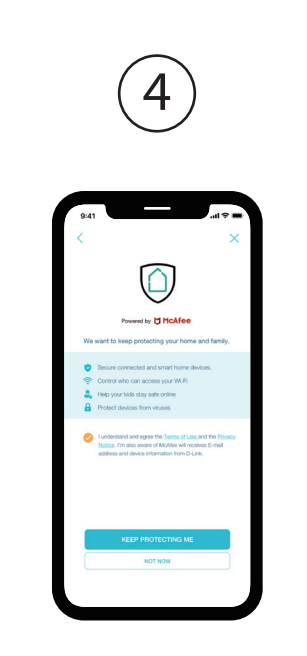

Aceite os Termos de Serviço e Aviso de Privacidade e toque em **Keep Protecting Me** (Manter-me Protegido) para usar o D-Link Defend, ou toque em **Not Now** (agora não) para continuar.

Acepte los Términos de Servicio y el Aviso de Privacidad y toque **Seguir protegiéndome** para usar D-Link Defend, o toque **No ahora** para continuar.

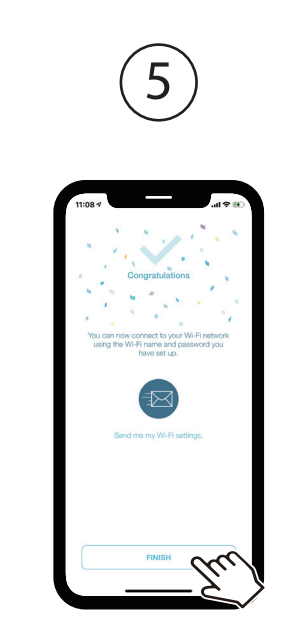

Agora você pode se conectar à sua rede Wi-Fi usando o nome e a senha criados durante a configuração. Toque em **Finish** (Finalizar) para concluir a configuração.

Ahora puede conectarse a su red Wi-Fi utilizando el nombre y la contraseña de Wi-Fi creados durante la configuración. Toque **Finalizar** para finalizar la configuración.

## **D-Link**

# D-Link defend

Guia de Configuração Guía de Instalación

| $\overline{)}$ |
|----------------|
|                |

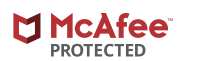

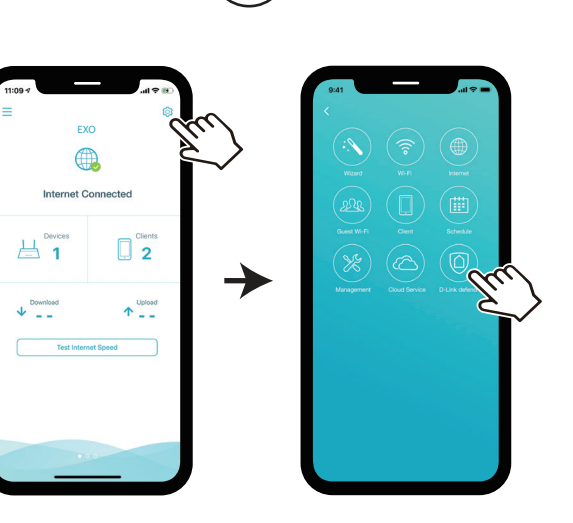

Na tela inicial, toque no ícone 🔯 D-Link Defend.

En la pantalla de inicio, toque 🔯 y luego toque el icono de D-Link Defend.

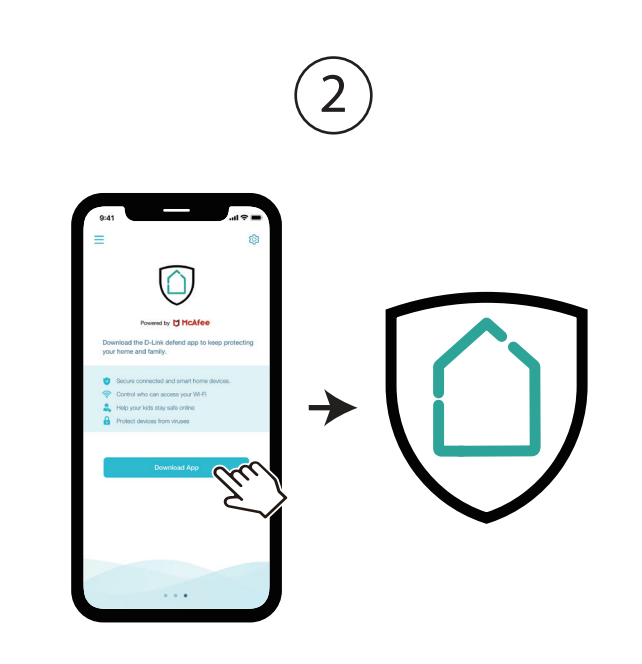

Toque em **Download App** (Baixar aplicativo). Depois da instalação, retorne ao aplicativo D-Link Wi-Fi. Repita o passo 1 para iniciar o aplicativo D-Link Defend.

Toque **Descargar App**. Después de instalar D-Link Defend, regrese a la aplicación D-Link Wi-Fi. Repita el paso 1 para iniciar D-Link defend.

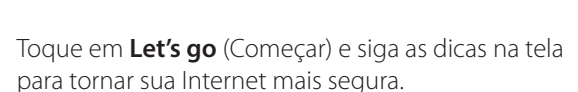

Toque **Comenzar** y siga las sugerencias en pantalla para hacer que su Internet sea más seguro.

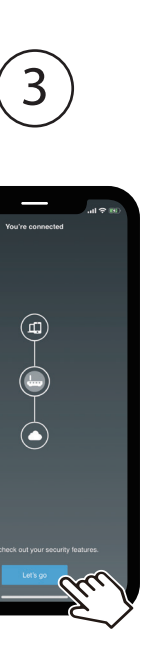

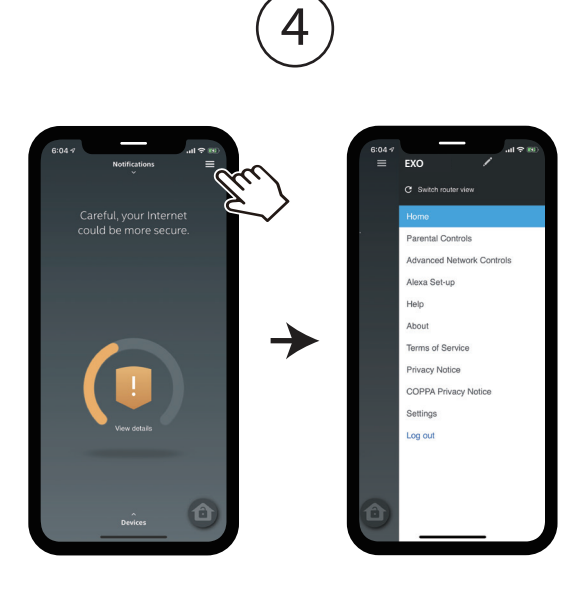

Toque no ícone  $\equiv$  localizado no canto superior direito da tela para acessar mais recursos, como Controle de Pais e instruções de configuração do Alexa.

Toque 📃 en la pantalla de inicio para ver más funciones como los controles parentales y las instrucciones de configuración de Alexa.

### GPL Code Statement

This D-Link product includes software code developed by third parties, including software code subject to the GNU General Public License ("GPL") or GNU Lesser General Public License ("LGPL"). As applicable. the terms of the GPL and LGPL, and information on obtaining access to the GPL code and LGPL code used in this product, are available to view the full GPL Code Statement at:

#### https://tsd.dlink.com.tw/GPL

The GPL code and LGPL code used in this product is distributed WITHOUT ANY WARRANTY and is subject to the copyrights of one or more authors. For details, see the GPL code and the LGPL code for this product and the terms of the GPL and LGPL.

#### Written Offer for GPL and LGPL Source Code

Where such specific license terms entitle you to the source code of such software, D-Link will provide upon written request via email and/or traditional paper mail the applicable GPL and LGPLsource code files via CD-ROM for a nominal cost to cover shipping and media charges as allowed under the GPL and LGPL.

Please direct all inquiries to:

#### Email:

GPI CODF@dlink.com

#### Snail Mail:

Attn: GPLSOURCE REQUEST D-Link Systems, Inc. 17595 Mt. Herrmann Street Fountain Valley, CA 92708

## Suporte Técnico

Caso tenha dúvidas na instalação do produto, entre em contato com o Suporte Técnico D-Link.

Acesse o site: www.dlink.com.br/suporte

## Soporte Técnico

Usted puede encontrar actualizaciones de softwares o firmwares v documentación para usuarios a través de nuestro sitio www.dlinkla.com

#### Soporte Técnico Para Usuarios En Latino America

Por favor revise el número telefónico del Call Center de su país en http://www.dlinkla.com/soporte/call-center

#### Soporte Técnico de D-Link a través de Internet

Horario de atención Soporte Técnico en www.dlinkla.com e-mail: soporte@dlinkla.com & consultas@dlinkla.com

Por favor asegúrese de que los canales 36/40/44/48 en la banda de 5 GHz estén sin licencia y sin restricciones de uso en su país de residencia antes de utilizarlos. Cualquier uso ilegal de estos canales es responsabilidad del usuario.